## 電子申請の方法

- 1 パソコン、スマートフォンで「マイナポータル」と検索し、ページにアクセスしてくだ さい。
- 2 市町村名を入力又は選択し、カテゴリから「救急・消防」を検索。

| 1 市区町村を選択                                             | <b>8</b> 9 | 「つがる†<br>「青森県」、 | ī」で検索するか<br>、「つがる市」を選択 |
|-------------------------------------------------------|------------|-----------------|------------------------|
| 郵便番号または市区町村名<br>つがる市(青森県)                             | を入力        | 検索              |                        |
| 青森県                                                   | ▼ つがる市     |                 |                        |
| 2 検索条件を設定 🚳                                           |            |                 |                        |
| 検索方法を選択 カテゴリ 〇 キーワード                                  |            |                 |                        |
| カテゴリを選択(複数選択可)     「秋心・(相切)」を選択       すべて選択     選択を解除 |            |                 |                        |
| □ 妊娠・出産                                               | □ 子育工      | 🗌 引越し・住まい       | □ 高齢者・介護               |
| □ ご不幸                                                 | 白選挙        | □ 健康・医療         | 防災・被災者支援               |
| ▶ 救急・消防                                               |            |                 |                        |
| この条件で検索<br>Q                                          |            |                 |                        |

3 検索結果から申請を行う届出の「詳しく見る」を選択し、「申請する」を選択。

現在電子申請による届出が可能なものは下記の4つです

- ・工事整備対象設備等の着工届
- ・消防用設備等(特殊消防用設備等)の設置届

- ・防火対象物点検結果の報告
- 防災管理対象物点検結果の報告
- 4 step1~5 まで順に入力してください。
  - 入力時の注意点
    - ・各項目には、全角文字や半角英数字での入力指定があるので、確認してください。
    - ・届出によっては、必須の添付書類がありますので、事前に作成し保存してください。
    - ・データ容量が大きく添付できない場合は、メールによるファイル送信も可能です。
      - 【メール送信先:yobo-shinsei@city.tsugaru.lg.jp】

5 最後の画面で「送信する」を選択し、「申請完了」の表示が出たら、電子申請完了です! 登録したメールアドレスに「メール送信確認」、「電子申請受付完了」のメールが届いているかご確認ください。また、消防で申請データを確認すると、「電子申請データ受領」のメールが届きます。

※電子申請を行う際の注意点

1 電子申請では副本が返却されません。申請様式の控え(PDF 形式)が副本の代わり となるので、必ずダウンロードし保存してください。

2 申請データ(CSV 形式)を保存しておくと、消防からの修正や内容変更の指示によ り再申請する際に、入力が省略できるため便利です。マイナポータルのページにある「申請 の再開」から、保存した申請データ(CSV 形式)を選択して、再申請を進めてください。

3 マイナンバーカードの使用は必須ではありませんので、マイナンバーカードがなく ても申請可能です。マイナンバーカードを使用すると、申請者情報が自動入力され、入力作 業が短縮されます。

その他不明な点は、つがる市消防本部予防課までご連絡ください。 つがる市消防本部予防課 TEL:0173-42-7744